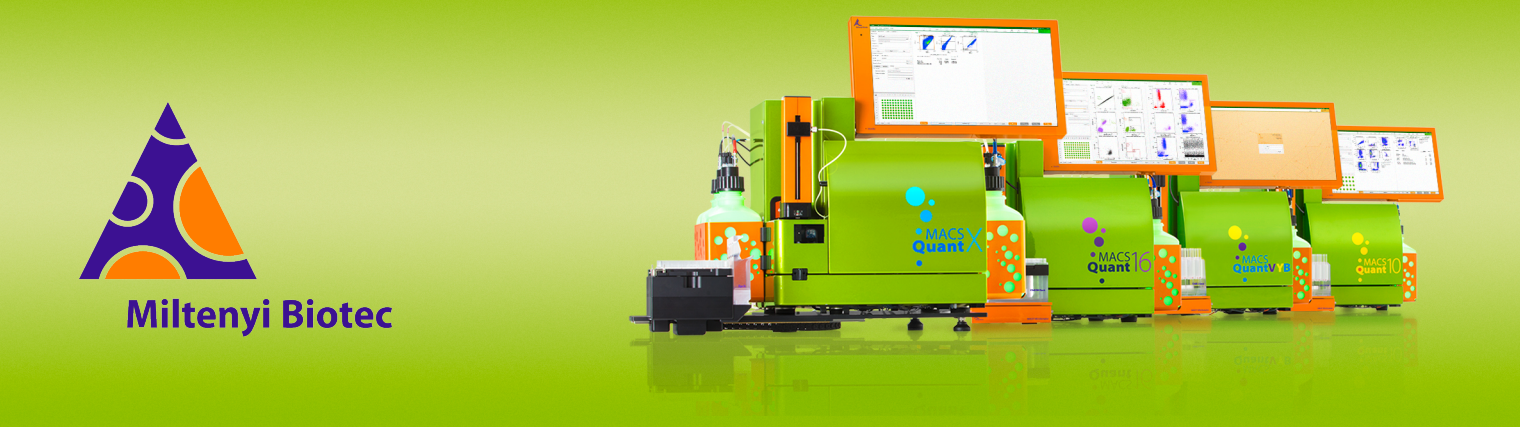

## **MACSQuant<sup>®</sup> Instrument short instructions**

# Setting up an acquisition

Before using the instrument for the first time, read the MACSQuant Instrument user manual and MACSQuantify Software user manual.

## Introduction

The MACSQuantify Software provides the user a simple interface to program various sample parameters for data acquisition. Review this short instruction to set up a basic experiment for acquisition in the single tube format.

## **Experiment tab**

|             | Samples Experiment Tools Channels                                                                                                    |
|-------------|----------------------------------------------------------------------------------------------------|
|             | Experiment                                                                                                    |
|             | Rack Single tube rack 👻                                                                                                    |
| 1           | File adm2022-06-01 .0001                                                                                                    |
|             | Project                                                                                                    |
|             | Sample ID [                                                                                                    |
|             | Description                                                                                                    |
|             |                                                                                                    |
|             | Flow rate                                                                                                    |
|             | Low Med High                                                                                                    |
| 2           | Flow rate                                                                                                    |
|             | 500/s 1000/s 2000/s                                                                                                    |
|             |                                                                                                    |
|             | Pickup and measure                                                                                                    |
|             | Mix sample Off                                                                                                    |
| 3           | Mode Standard                                                                                                    |
|             | Uptake volume 100 µl                                                                                                    |
|             | Sample volume 200 µl                                                                                                    |
|             |                                                                                                    |
|             |                                                                                                    |
|             |                                                                                                    |
| 4 ——        | V2 VioGreen B4 PE-Vio770                                                                                                    |
| 4           | V2 (VioGreen B4 (PE-Vio770<br>B1 (FITC R1 (APC                                                                                                    |
| 4           | V2 (Vis0reen         B4 (PE-Vio770           B1 (FTC         R1 (APC           B2 (PE         R2 (APC-Vio770                                                                                                    |
| 4           | V2 (VicOreen B4 (PE-Vio770<br>B1 (FTC R1 (APC<br>B2 (PE R2 (APC-Vio770<br>Annotations Autolabel Settings                                                                                                    |
| 4           | V2 (VoOreen B4 (PE-Vio770<br>B1 (PTC R1 (APC<br>B2 (PE R2 (APC-Vio770<br>Annotations Autolabel Settings<br>= add                                                                                                    |
| 4           | V2 (Vic0reen B4 (PE-Vio770<br>B1 FTTC R1 (APC<br>B2 (PE R2 (APC-Vio770<br>Annotations Autolabet Settings<br>                                                                                                    |
| 5           | V2 (Vio0reen B4 (PE-Vio770<br>B1 (FTC R1 APC<br>B2 (PE R2 APC-Vio770<br>                                                                                                    |
| 5           | V2 (VoOreen B4 (PE-Vio770<br>B1 (PTC R1 (APC<br>B2 (PE R2 (APC-Vio770)<br>Annotations Autolabel Settings<br>                                                                                                    |
| 4           | V 2 VicOreen B4 (PE-Vio770<br>B1 FTC R1 APC<br>B2 (PE R2 APC-Vio770<br>Annotations Autolabel Settings<br>                                                                                                    |
| 5           | V2 (Vio0reen B4 (PE-Vio770<br>B1 (FTC R1 APC<br>B2 (PE R2 APC-Vio770<br>                                                                                                    |
| 5           | V2         VVolume         B4         FE-Vio770           B1         FTC         R1         APC           B2         FE         R2         APC-Vio770             Annotations         Aufolabel         Settings                                                                                                    |
| 5           | V2 Violineen B4 (PE-Vio770<br>B1 (FTC R1 APC<br>B2 (PE R2 APC-Vio770<br>                                                                                                    |
| 5           | V2 (Violinem         B4 (PE-Vio770)           B1 (FTC         R1 (APC)           B2 (PE)         R2 (APC-Vio770)             Annotations         Autolabel           Settings                                                                                                    |
| 5           | V2         Violaten         B4         PE-Vio770           B1         FTC         R1         APC           B2         PE         R2         APC-Vio770             Annotations         Autolabel         Settings                                                                                                    |
| 5           | V2         VioGreen         B4         PE-Vio770           B1         FTC         R1         APC           B2         PE         R2         APC-Vio770           Importations         Autotable         Settings                                                                                                    |
| 4<br>5<br>6 | V2         VVolume         B4         PE-VIo770           B1         FITC         R1         APC           B2         PE         R2         APC-VIo770           Annotations         Autolable         Settings                                                                                                    |
| 4<br>5<br>6 | V2         Vicioneen         B4         PE-Vio770           B1         FTC         R1         APC           B2         PE         R2         APC-Vio770             Annotations         Aufolabel         Settings           • add>         • add>           • add>         • add>      < |
| 5           | V2         Visioneen         B4         PE-Vio770           B1         FTC         R1         APC           B2         PE         R2         APC-Vio770           Amodations         Autolabel         Settings           4dd.>         4dd.>           4dd.>         4dd.>           4dd.>         4dd.>           4dd.>         4dd.>           4dd.>         4dd.>           4dd.>         4dd.>           4dd.>         4dd.>           4dd.>         4dd.>           4dd.>         4dd.>           4dd.>         4dd.>           4dd.>         1000           Exercise         10.000           Events         10.000                                                                                                    |
| 5           | V2         VVolume         B4         FE-Vio770           B1         FTC         R1         APC           B2         FE         R2         APC-Vio770           Annotations         Autolable         Settings                                                                                                    |
| 4           | V2         Violateen         B4         PE-Vio770           B1         FTC         R1         APC           B2         PE         R2         APC-Vio770           Anotations         Autolabel         Settings                                                                                                    |

Figure 1: The Experiment tab options of a MACSQuant Analyzer 10

Use the sections of the **Experiment** tab to program your sample acquisition.

#### **Experiment (1)**

- 1 Go to the Rack drop-down menu and select Single tube rack.
- 2 Optional: Change the name of the file. Clear the box to manually change the file naming. Use alphanumeric text only. A selected checkbox indicates automated file naming.
- **3** Optional: Enter a name for a project folder in the field **Project**. All data are saved in this folder. Select the box next to **Project** to see a drop-down menu of all project folders of the logged in user.
- 4 Optional: Enter alphanumeric text as sample ID and description.
- 5 Select the box on the right-hand side to **Description** to determine an automated pattern. Refer to the **MACSQuantify Software user manual**.

#### Flow rate (2)

Keep the event rate below 15,000 events per second for accurate measurements. 1000–5000 events/s is ideal.

The flow rate can be adjusted by doing one of the following:

- Select Low, Medium, or High depending on the cell concentration and research question. Select Low for high cell concentrations, for example, 10<sup>7</sup> cells/mL.
- Select the box on the right-hand side to switch to events per second. The flow rate is then automatically adjusted to low, medium, or high during acquisition to approximately reach the selected event rate.

#### Pickup and measure (3)

- 1 Go to the drop-down menu **Mix sample** to select a mixing option. Available mixing options differ between the instrument types.
- 2 Select a mode from the **Mode** drop-down menu. Available modes differ between the instrument types. The selected mode defines the washing steps between samples or during enrichment using the MACSQuant Column.
- 3 Enter an uptake volume and a sample volume. The maximum uptake volume is 450 μL on the MACSQuant Analyzer 10, VYB, and Analyzer 16, and 5 mL on the MACSQuant X.

If mixing is selected on a MACSQuant Analyzer 10, VYB, or Analyzer 16, it is necessary to accurately define the sample volume to avoid the uptake of air bubbles.

#### Annotations tab (4)

1 Click into the field of a channel to change its annotation.

| Annotations | Autolabel | Settings |                |
|-------------|-----------|----------|----------------|
| V1 VioBlue  |           | B3       | PE-Vio615      |
| V2 VioGreen |           | B4       | PerCP          |
| V3 BV570    |           | B5       | PerCP-Vio700   |
| V4 BV605    |           | B6       | PE-Vio770      |
| V5 BV650    |           | R1       | APC            |
| B1 FITC     |           | R2       | Alexa Fluor700 |
| B2 PE       |           | R3       | APC-Vio770     |

If using a saved instrument setting the annotations are reset to the annotations of the saved instrument setting.

#### Autolabel tab (5)

Automated sample labeling can be activated in the **Autolabel** tab. For single tube experiments, only automated dilution of samples is possible. Refer to the short instructions **Multisampling and autolabeling** for autolabeling of multiple samples.

#### Settings tab (6)

Use the **Settings** tab to select the **Custom** radio button to set up a customized acquisition, or select the **Express** radio button to run an Express Mode.

#### Custom

1 Select the Custom radio button.

| Annotations  | Autolabel | Settings |          |
|--------------|-----------|----------|----------|
| Custom       |           | Express  |          |
| Instrument s | etting    |          |          |
| Analysis ten | nplate    |          |          |
| Gate         |           |          |          |
| Events       |           |          | 10.000 🗯 |

2 Select the checkboxes next to Instrument setting, Analysis template, Gate, and Events to activate these features. When cleared, the instrument runs all samples with the current active instrument setting and analysis template.

The annotations in the instrument setting file override any annotations set in the experiment tab.

| Annotations    | Autolabel | Settings                    |        |
|----------------|-----------|-----------------------------|--------|
| Oustom         |           | <ul> <li>Express</li> </ul> |        |
| ✓ Instrument s | etting    |                             | *      |
| Analysis ten   | nplate    |                             |        |
| ✓ Gate         |           | live: 🗆 P1                  | -      |
| ✓ Events       |           |                             | 10.000 |

- Instrument setting: Select the checkbox to use saved instrument settings.
- Analysis template: Select the checkbox to use saved analysis templates.

- Gate: Select the checkbox to activate gate settings. A gate must be drawn in a plot to enable selection of the checkbox. Stop gate: Used in combination with a defined event limit. When the event limit is reached in the selected gate, the measurement stops. Data are saved automatically including events outside the stop gate.
   Live gate: Only events within the selected gate are saved in the data file. Can optionally be used in combination with a defined event limit.
- **Events:** Select the checkbox to stop data acquisition and save the data file after a defined number of total events were acquired. Can also be used in combination with a **Stop gate** or **Live gate**. Values in events are represented by European numbering.

#### Express

- 1 Select the **Express** radio button.
- 2 Select **Setup** from the **Type** drop-down menu to use an Express Mode for calibration or compensation processes.

| Anno  | otations Autolabel Settings                                                               |   |
|-------|-------------------------------------------------------------------------------------------|---|
| () CL | ustom   Express                                                                           | 5 |
| Туре  | Setup                                                                                     | • |
| Mode  |                                                                                           | * |
|       | Calibration<br>TubeLengthCalibration<br>VolumeCalibration<br>Compensation<br>Compensation |   |

- 3 Select Analysis from the Mode drop-down menu to use Express Modes for analysis of cells with Miltenyi reagents such as MACS Antibody Cocktails or MACSPlex Kits. Experiment settings such as mixing, mode, uptake volume, and sample volume are loaded automatically.
- **4** Optional: Change the experiment settings.
- 5 Optional: Enter a Sample ID and Description.
- 6 For grouped Express Modes, select the sample ID from the **Sample ID** drop-down menu.
- **7** Start the measurement. The acquisition page of the Express Mode is shown automatically.
- 8 The Express Mode analysis is performed and automatically shown after measurement of the current sample.

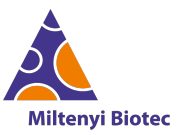

Miltenyi Biotec provides products and services worldwide. Visit www.miltenyibiotec.com/local to find your nearest Miltenyi Biotec contact.

Unless otherwise specifically indicated, Miltenyi Biotec products and services are for research use only and not for therapeutic or diagnostic use. MACS, MACSima, MACSQuant, MACSQuantify, and the Miltenyi Biotec Logo are registered trademarks or trademarks of Miltenyi Biotec and/or its affiliates in various countries worldwide. Copyright © 2024 Miltenyi Biotec and/or its affiliates. All rights reserved.